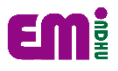

## 國立東華大學 在學證明 列印 SOP

1. Google 搜尋:東華大學電子學習履歷系統

| Google | 東華學習履歷                                                                                                    | x 🏮 Q |  |  |  |  |
|--------|----------------------------------------------------------------------------------------------------|-------|--|--|--|--|
|        | Q 全部 🔝 圖片 💷 新聞 🛇 地圖 🕩 影片 :更多                                                                                                    | 工具    |  |  |  |  |
|        | 約有 435,000 項結果 (搜尋時間:0.35 秒)                                                                                                    |       |  |  |  |  |
|        | https://sys.ndhu.edu.tw→Ed_StudP_WebSite→Login ▼<br>國立東華大學-電子學習履歷系統(e-Portfolio)<br>訊息(Message):.*建議使用螢幕解析度1024 X 768 以上・*登入請用滑鼠點選換匙圖片・*查<br>詢或忘記 |       |  |  |  |  |

2. 填寫帳號密碼

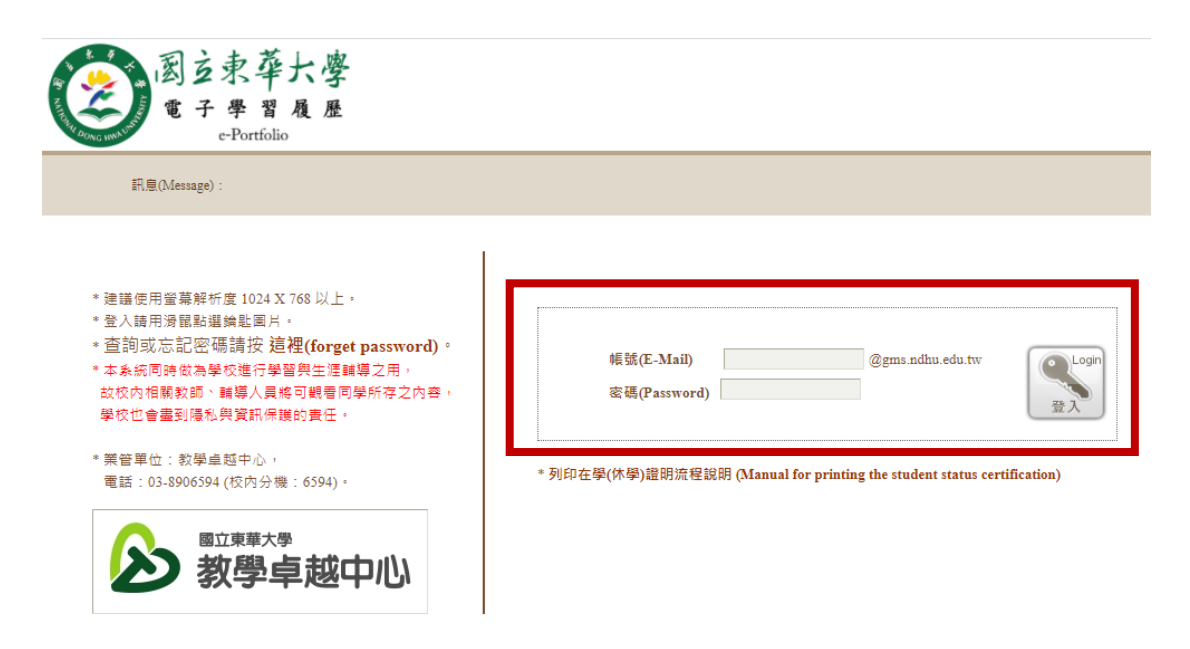

3. 進入系統後選擇學位證書&在學(休學)證明書並點選證明書列印

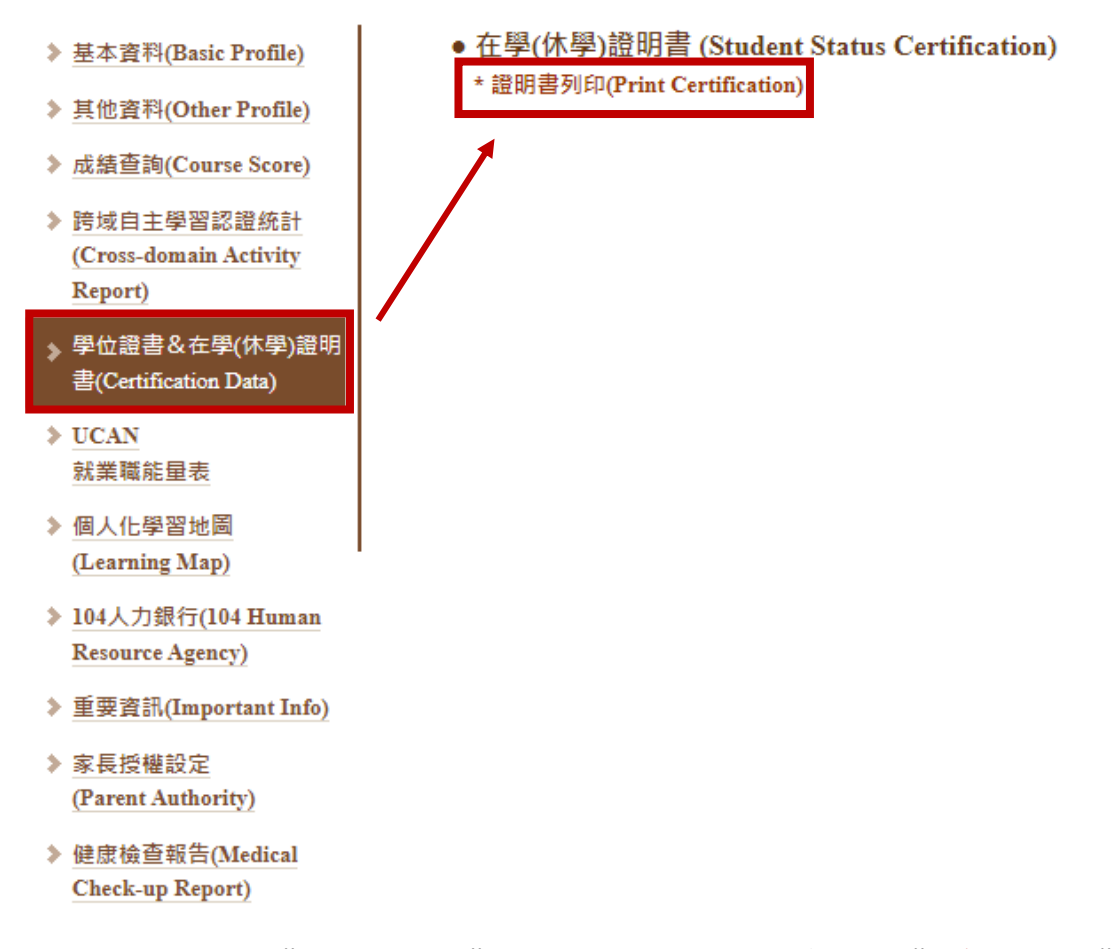

 確認是否完成"網路註冊",未完成者請先點擊左方",系統鏈結"進行 註冊,已完成註冊者可進行下一步。

| 2022/3/12 上午9:49                                                                                      |            | 在學證明&休學證明書列印 (Print Certification) |  |                                                   |                  |  |
|----------------------------------------------------------------------------------------------------|------------|------------------------------------|--|---------------------------------------------------|------------------|--|
| 展開左頁(Expand Left Win) 展開                                                                              |            | 開右頁(Expand Right Win)              |  | 恢復視窗(Reset window size)                           | 新開視窗(New window) |  |
| ■ 註冊資訊 (最近3學期之註冊狀況資訊):<br>當學期需完成繳費(或就學貸款)+繳交新生資料+完<br>成網路註冊者,方可列印當學期在學證明。<br>※目前學籍狀態:在學 [to English]. |            |                                    |  | 図玄東華大夢<br>National Dong Hwa Universi              | ty .             |  |
| 學年-學期                                                                                                 | 110-1      | 110-2                              |  |                                                   |                  |  |
| 可否列印                                                                                                  | 0          | Х                                  |  |                                                   |                  |  |
| 繳費狀況                                                                                                  | A:已繳費      | A:已繳費                              |  |                                                   |                  |  |
| 繳款日                                                                                                   | 2021/09/20 | 2022/02/15                         |  | 修業司会                                              |                  |  |
| 就學貸款                                                                                                  | 無          | 無                                  |  | ◎未記録<br>在學證明休學證明<br>注意事項<br><mark>說明</mark> :     |                  |  |
| 繳交新生資料                                                                                                | 完成         | 完成                                 |  |                                                   |                  |  |
| 網路註冊<br><u>(系統鏈結)</u>                                                                                 | 完成         | 未完成                                |  | (1)請先選擇所需要的學年                                     | □度/學期數·列印出所對     |  |
| /# 註 ·                                                                                                |            |                                    |  | (2)右學生無法列印所選擇的學年度/學期之在學調<br>直接至本系統左側「重要資訊」中查詢;之前學 |                  |  |

5. 於右方欄位下拉選取學年學期(110/2)並點選列印在學證明書。

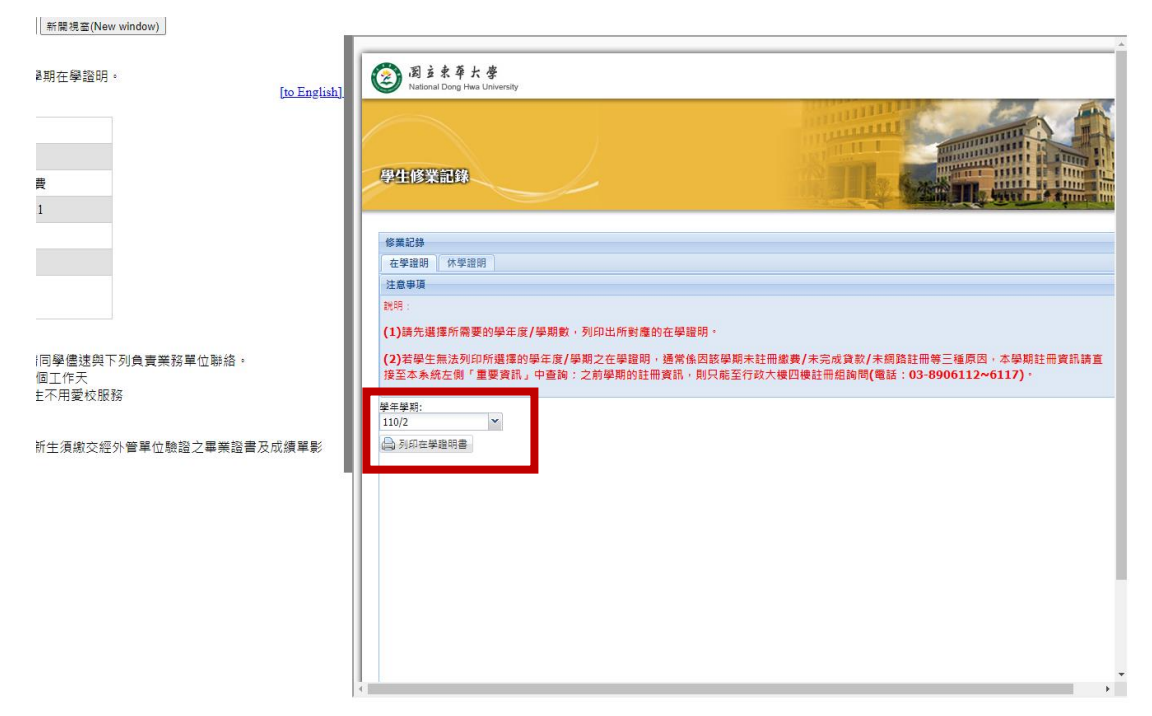

6. 下載在學證明 pdf 檔(如圖),並將此檔案上傳至獎助學金申請表單。

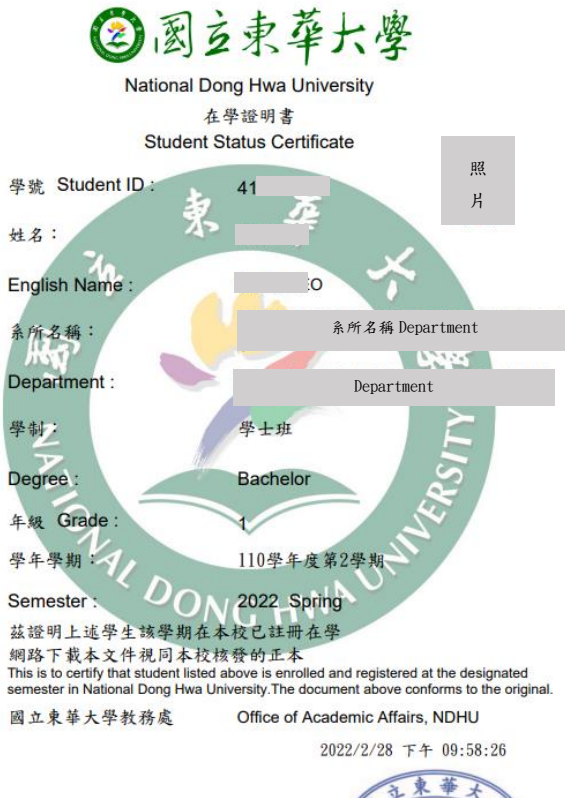

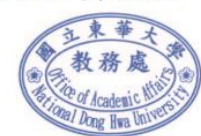